1 ID、PWを入力し、システムにログインする。

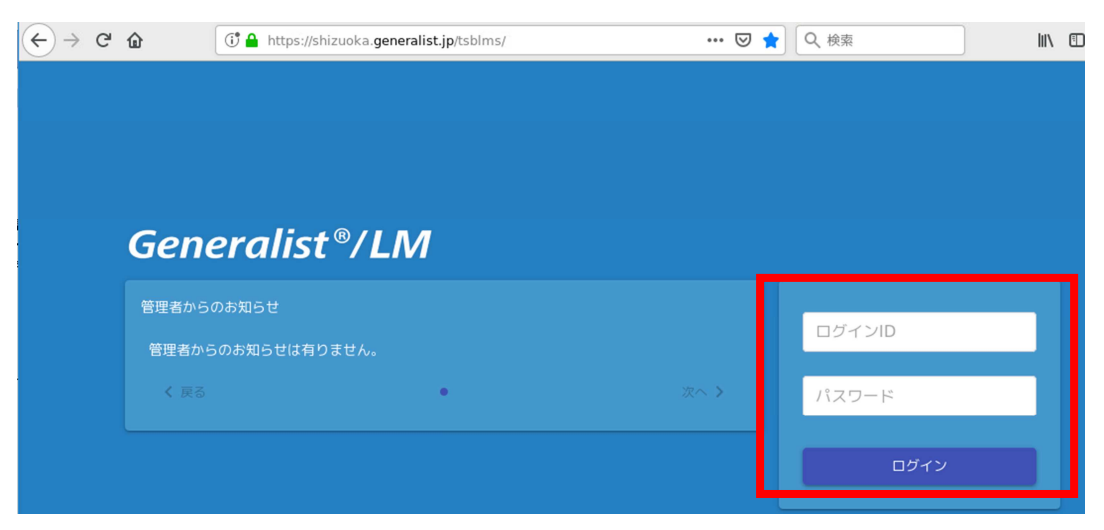

2 メニューボタンをクリックし、メニュー画面を表示する

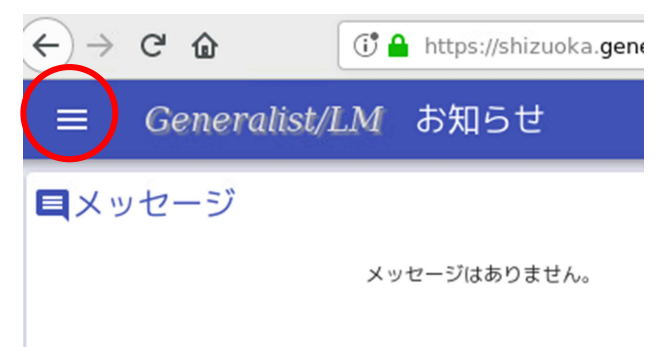

3 検索ボタンを押す

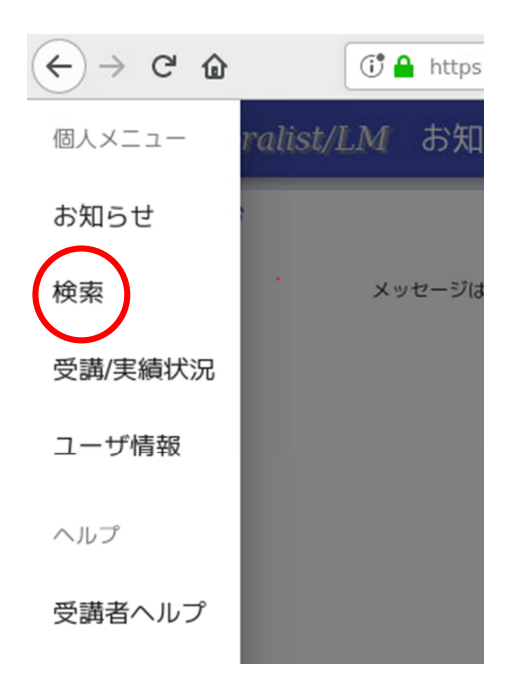

- 4 研修を選択し申し込む
  - 【方法1 分類から探す】
  - (1)研修の右の > ボタンをクリック

| ← → ♂ ଢ        | 🗊 🔒 https://shizuoka.generalist.jp/tsblms/personal/search | 🖸 🗘 🔍 検索   |
|----------------|-----------------------------------------------------------|------------|
| ≡ Generalist/L | <i>M</i> 検索                                               |            |
| 分類から選択         | 詳細検索                                                      |            |
|                |                                                           |            |
|                | 研修                                                        | $\bigcirc$ |
|                | カリキュラム                                                    | _          |

(2) キャリアステージの ∨ ボタンをクリック(研修が表示されると ∧ になる)

| ← → ♂ û | 🛈 🔒 https://shizuok | a.generalist.jp/tsblms/personal/search | ••• 🛛 🏠 | III\ 🗉 🔹 |
|---------|---------------------|----------------------------------------|---------|----------|
| 分類から選択  | 詳細検索                |                                        |         |          |
|         |                     |                                        |         | 受講申請     |
|         | 研修                  |                                        | Â       |          |
|         | 基礎・                 | ·向上期                                   | ( ^ )   |          |
|         | 学校                  | 交の1年                                   | •       |          |
|         | 教員                  | 員育成指標への誘い                              |         |          |
|         |                     | 特別支援の第一歩                               |         |          |
|         |                     | 研修管理システム管理者研修                          |         |          |
|         |                     |                                        |         |          |

(2) 該当の研修にチェックを入れて、受講申請ボタンをクリック

| :    |               | •••• | 受講申請 |
|------|---------------|------|------|
| 研修   |               | ^    |      |
| 基礎・向 | 卫上期           | ^    |      |
| 学校0  | )1年           |      |      |
| 教員育  | 百成指標への誘い      |      |      |
|      | 特別支援の第一歩      |      |      |
|      | 研修管理システム管理者研修 |      |      |

(3) 再度、該当の研修にチェックを入れて、受講申請ボタンをクリック。これで対象選 択が完了

|      |          | 1 対象選択 —— |        |        | 2 申請 |      |                   |
|------|----------|-----------|--------|--------|------|------|-------------------|
| 1項目選 | к        |           |        |        |      | •••• | 受講申請<br>:==<br>項目 |
|      | 研修名      | クラス名      | 種別     | 申込締切日時 | 開催期間 | 対象者  | 実施場所              |
|      | 特別支援の第一歩 | 個別指定クラス   | eラーニング |        |      | 教員   |                   |

## (4) 選択した研修にチェックが入っていることを確認し、参加申請ボタンをクリック

|         |         | ✓ 対象選択 ———————————————————————————————————— |         |    |            |           |         |        |
|---------|---------|---------------------------------------------|---------|----|------------|-----------|---------|--------|
| n na iz |         |                                             |         |    |            |           |         |        |
| 2 管理番号  | クラス名    | 889)                                        | 教育主催者   | 費用 | 残席/定員      | キャンセル待ち希望 | 1四用承認者  | 2段岩承認者 |
| •       | 個別指定クラス | eラーニング                                      | 教育政策課   |    |            |           | 指定しない マ | 承認不要   |
|         |         |                                             |         |    |            |           |         |        |
|         |         |                                             |         |    |            |           |         |        |
|         |         |                                             |         |    |            |           |         |        |
|         |         |                                             |         |    |            |           |         |        |
|         |         |                                             |         |    |            |           |         |        |
|         |         |                                             |         |    |            |           |         |        |
|         |         |                                             |         |    |            |           |         |        |
|         | 前へ      |                                             | 1 🗘 / 1 |    | 10 行/ページ ・ |           | 次へ      |        |

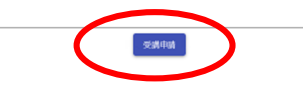

(5) 「OK」ボタンをクリックすることで、申込が完了します。

| 登録              |    |
|-----------------|----|
| 受講申請します。よろしいですか | \? |
| OK         キャン  | セル |
|                 |    |

## 【方法2 検索から申し込む】

(1) 詳細検索ボタンをクリック

| $\leftarrow$ $\rightarrow$ C $\textcircled{a}$ | https://shizuoka.generalist.jp/tsblms/personal/search |   |
|------------------------------------------------|-------------------------------------------------------|---|
| $\equiv$ Generalist/LM                         | 検索                                                    |   |
| 分類から選択                                         | 田検索                                                   |   |
|                                                |                                                       |   |
|                                                | 研修                                                    | ~ |
|                                                | カリキュラム                                                |   |

## (2) 虫メガネボタンをクリック

| = | ≡ Genei | ralist/LM | 検索   |    |        |      |     | .↓ ∋            |
|---|---------|-----------|------|----|--------|------|-----|-----------------|
|   | 分類から選択  | 詳#        | 田検索  |    |        |      |     |                 |
| C | Q       |           |      |    |        |      |     | 受講申請<br>Ⅲ<br>項目 |
|   |         | 研修名       | クラス名 | 種別 | 申込締切日時 | 開催期間 | 対象者 | 実施場所            |
|   |         |           |      |    |        |      |     |                 |
|   |         |           |      |    |        |      |     |                 |

(2) 虫メガネボタンをクリック

研修名の一部などのキーワード、開催期間等で検索

| 対象開催期間 |   |  |
|--------|---|--|
| 開始     | ~ |  |
|        |   |  |
| 終了     |   |  |
|        |   |  |

(3) 結果が表示されるため、受講を希望する研修にチェックを入れ、受講申請

| 1項目選択                     |      | ••••▶ 受講申請 |
|---------------------------|------|------------|
|                           |      |            |
| ✓ 研修名 クラス名 種別 申込締切日時 開    | 開催期間 | 対象者 実施場所   |
| √ 特別支援の第一歩 個別指定クラス eラーニング | 教員   |            |

以下、分類から検索する時と同じ。

【注意事項】

 ・一度申込をした研修は、集合研修、eラーニングともに、何らかの事情で研修を取り止めた場合であっても、次年度になるまで「未修了」の状態で履歴が残ります。あらかじめご 了承ください。